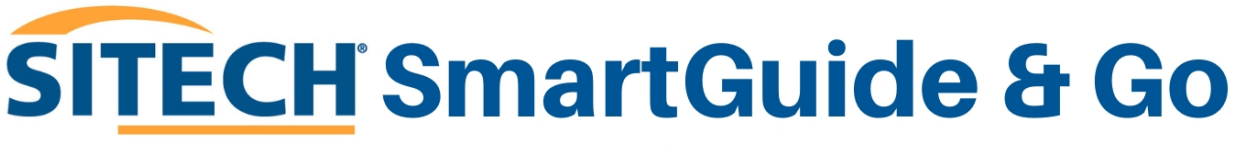

YOUR STEP-BY-STEP GUIDE TO GETTING THE MOST FROM TRIMBLE TECHNOLOGY.

MARCH 2025

# TRIMBLE EARTHWORKS FAQ: Adding a Correction Source

Welcome to **SITECH SmartGuide & Go** – your go-to resource for quick, clear, and stepby-step guidance on using Trimble technology with confidence. This series is designed to help you navigate common setup tasks, optimise performance, and get the most out of your equipment—without needing to call support.

In this guide, we'll walk you through **Adding a Correction Source in Trimble Earthworks**, with easy-to-follow instructions to ensure you're up and running in no time.

# 1. Select Machine Setup tile

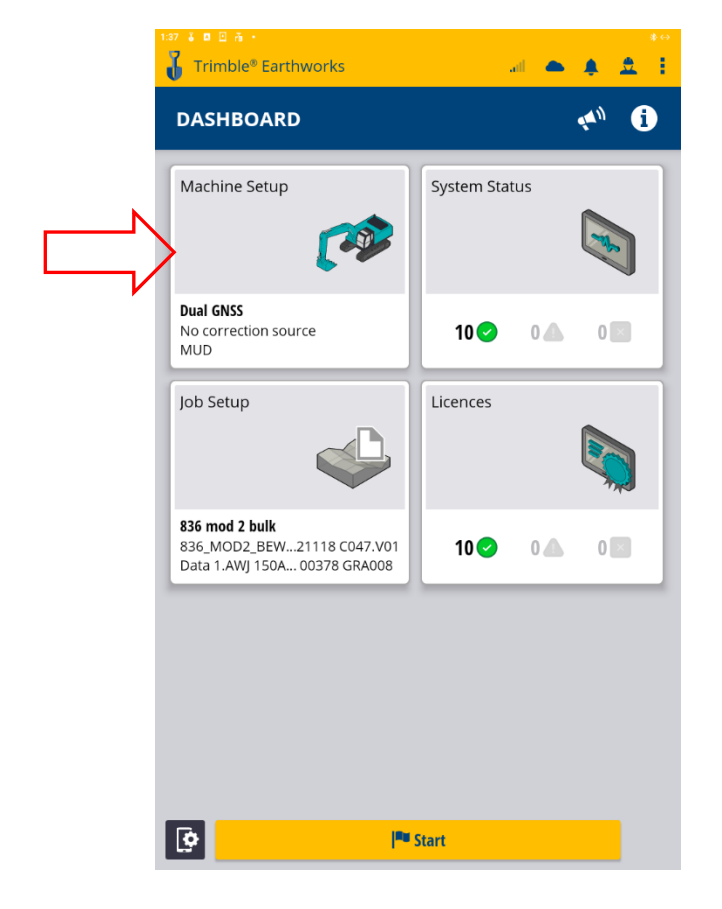

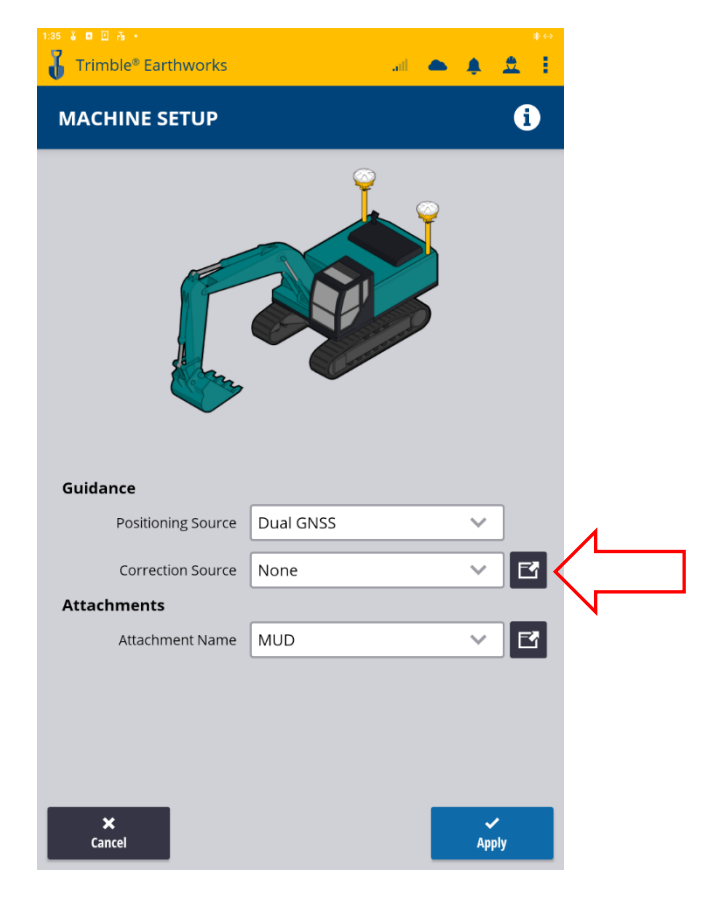

# 2. Select Correction source Icon

### 3. Select Advanced icon

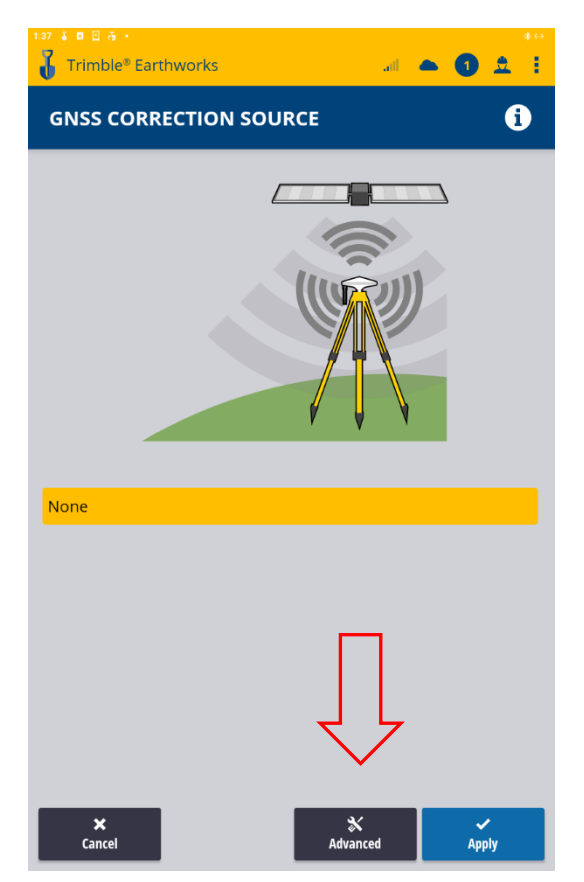

# 5. Select Internet

| <b>0</b> 070.      | *↔                   |
|--------------------|----------------------|
| ource              |                      |
| Source             | ((( <sub>5</sub> ))) |
| Internet           | A                    |
| Internet           |                      |
| IBSS               |                      |
| Local Network      |                      |
| Port               |                      |
|                    | ]                    |
| Server Username    |                      |
|                    | J                    |
| Password           |                      |
| Status             |                      |
| × Not Connected    |                      |
| Correction Stream  |                      |
|                    |                      |
| Correction Type    |                      |
|                    | _                    |
| 🗙 Cancel 🕒 Sav     | e                    |
|                    |                      |
| ×                  |                      |
| 4                  |                      |
|                    |                      |
| < Share Z Edit Add |                      |
|                    |                      |

#### 4. Select +Add

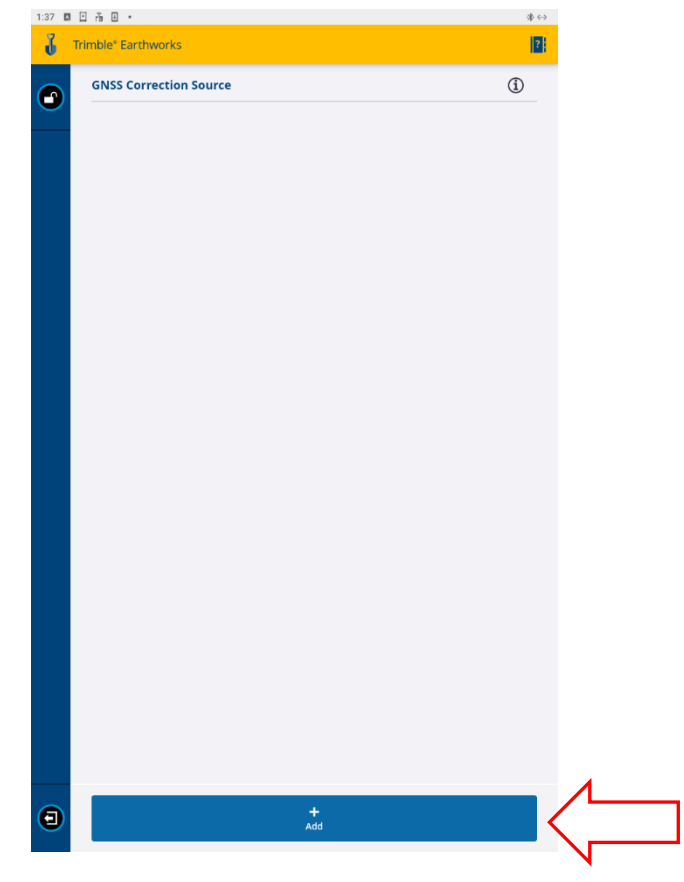

# 6. Create name and enter VRS licence

| 3 C ñ C ·         |   |        | * (-)       |
|-------------------|---|--------|-------------|
| ource             |   |        |             |
| Source            |   |        | ((( s )))   |
| Internet          |   | ~      | A           |
| Name              |   |        |             |
|                   |   |        | $\langle  $ |
| Server            |   |        |             |
|                   |   |        |             |
| Port              |   |        |             |
|                   |   |        |             |
| Server Username   |   |        |             |
|                   |   |        |             |
| Password          |   |        |             |
| Statue            |   |        |             |
| × Not Connected   |   |        |             |
| Correction Stream |   |        |             |
|                   |   |        |             |
| Correction Type   |   |        |             |
|                   |   |        |             |
|                   |   |        |             |
| × Cancel          |   | 🕒 Save |             |
|                   |   |        |             |
|                   |   |        |             |
|                   |   |        |             |
|                   |   |        |             |
|                   | + |        |             |
|                   |   |        |             |

![](_page_1_Picture_8.jpeg)

# 7. Select refresh

![](_page_2_Picture_1.jpeg)

#### 9. Select Save

![](_page_2_Picture_3.jpeg)

8. Select correct mount point

![](_page_2_Picture_5.jpeg)

### 10. Check status is connected

![](_page_2_Picture_7.jpeg)

![](_page_2_Picture_8.jpeg)

11. Select exit screen icon.

![](_page_3_Picture_1.jpeg)

12. Select source name then APPLY

![](_page_3_Picture_2.jpeg)